## O que fazer para cadastrar vários endereços de entrega para o mesmo cliente?

Para cadastrar vários endereços de entrega para o mesmo cliente, siga os procedimentos abaixo:

1) Acesse a rotina 560 - Atualizar Banco de Dados e selecione a aba Menu/Permissões/Fórmulas;

2) Marque a opção Criação/Execução Permissão de Acesso (rotina 530) e clique Confirmar;

3) Selecione a aba Criação/Alteração de Tabelas e Campos e marque as seguintes opções:

- Tabela Endereço de Entrega do Cliente na sub-aba C, sub-aba Cf-Cn
- Tabela de Ped. de Venda Cabeçalho na sub-aba P, sub-aba Pe

4) Acione o botão Confirmar;

5) Selecione a aba Dicionário de Dados - Novos Cadastros e clique Criar Novo Dicionário de Dados;

6) Clique Confirmar;

7) Acesse a rotina 530 - Permitir Acesso a Rotina, marque as seguintes permissões:

- 59 Permitir informar endereço de entrega para a rotina 316 Digitar Pedido de Venda
- 62 Permitir alterar o endereço de entrega para a rotina 336 Alterar Pedido de Venda

8) Clique o botão Confirmar;

9) Acesse a rotina 3324 - Cadastrar Endereço de Entrega e clique Novo registro;

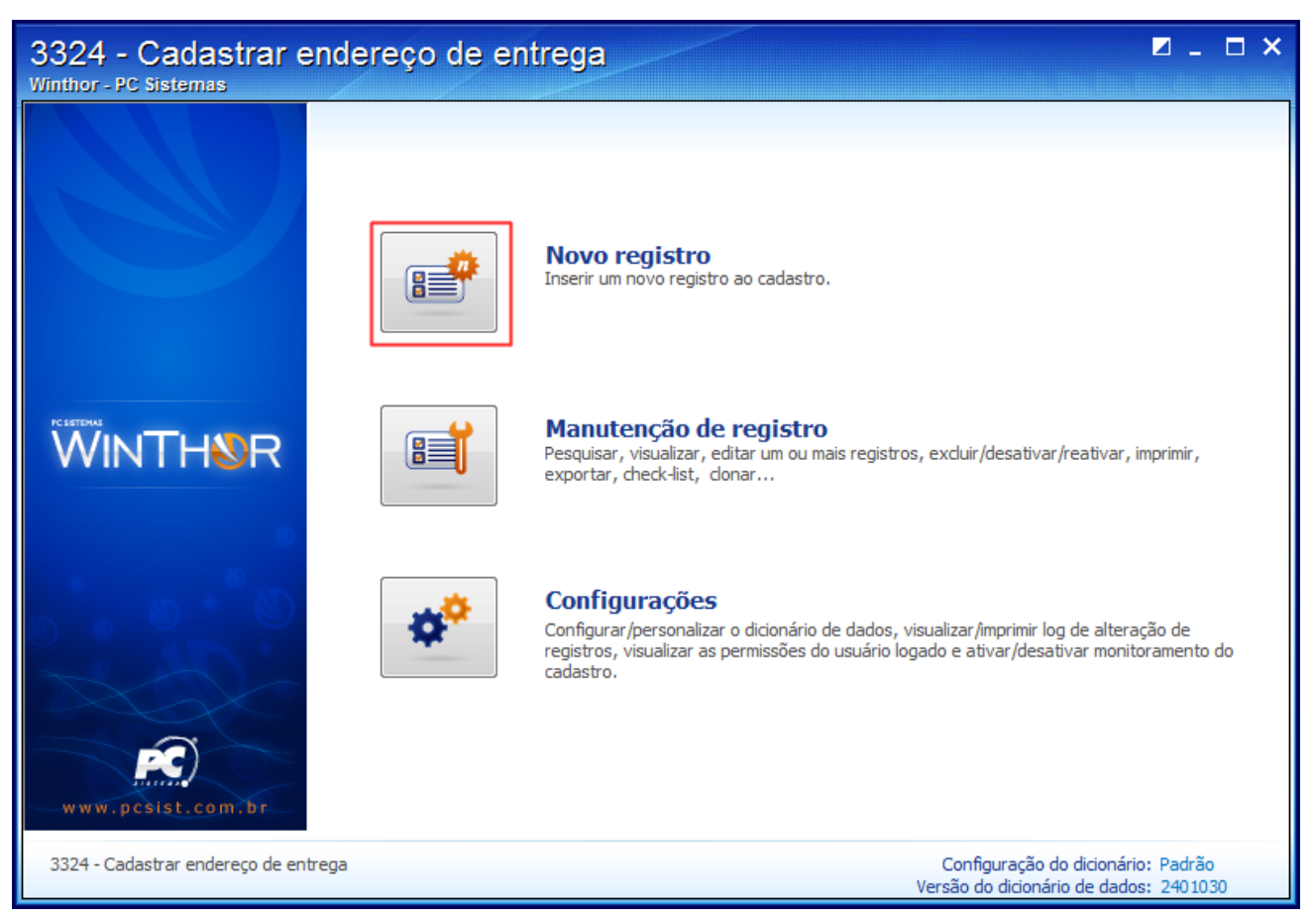

10) Preencha os seguintes campos e clique Salvar;

- Código da Cidade
- Código Endereço
- Código Cliente
- Estado
- Município

- Bairro
- Endereço
- Complemento

| 3324 - Cadastrar endereço de entrega              |                        |                                                                          |
|---------------------------------------------------|------------------------|--------------------------------------------------------------------------|
| Opções de navegação 🤍                             | Contrair 🕂 Expandir    | »                                                                        |
| Seções:                                           | ■ 01 - CAPA            |                                                                          |
| 01 - CAPA                                         | Código da Cidade **    |                                                                          |
|                                                   | Código Endereço *      |                                                                          |
|                                                   | Código Cliente *       |                                                                          |
|                                                   | Estado **              |                                                                          |
|                                                   | Município **           |                                                                          |
|                                                   | Bairro **              |                                                                          |
|                                                   | Endereço **            |                                                                          |
|                                                   | Complemento **         |                                                                          |
|                                                   |                        |                                                                          |
|                                                   |                        |                                                                          |
|                                                   |                        |                                                                          |
|                                                   |                        |                                                                          |
|                                                   |                        |                                                                          |
|                                                   |                        |                                                                          |
|                                                   |                        | .e                                                                       |
|                                                   |                        | açê                                                                      |
| Localizar campo (Ctrl+F)                          |                        | Ē                                                                        |
| <ul> <li>Apenas os campos obrigatórios</li> </ul> |                        | Inf                                                                      |
| Campo obr<br>Campo não                            | igatório<br>o editável | Salvar Cancelar                                                          |
| 3324 - Cadastrar endereço de entreg               | ja C<br>Vers           | Configuração do dicionário: Padrão<br>ão do dicionário de dados: 2401030 |

11) Clique novamente o botão Novo registro, informe o código do mesmo cliente definido no cadastro anterior;

12) Preencha os demais campos conforme orientado no item passo 10;

13) Acesse 316, preencha os campos conforme necessidade e clique Pesquisar;

14) Escolha o cliente desejado com duplo clique e pressione a tecla F10;

15) Selecione a aba Total(F7) e preencha o campo Endereço de Entrega do Cliente de acordo com o endereço cadastrado na rotina 3324.

Observação: caso seja necessário alterar esse endereço de entrega, selecione-o na rotina 336 - Alterar Pedido de Venda, clique o botão Entreg a/Obs. e preencha o campo Endereço de Entrega do Cliente.